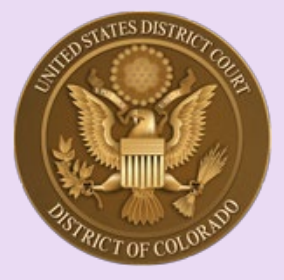

## U.S. District Court, District of Colorado

## Instructions for Payment of the Attorney 2022 Biennial Renewal Fee

## Overview:

- The Biennial Renewal Fee is **\$60.00**.
- The payment period is Oct. 1, 2022 through Dec. 31, 2022.
- Payment is made through the court's Case Management/Electronic Case Filing ("CM/ECF") system, as shown in these instructions.
- Attorneys must be in good standing with the court in order to proceed.
- Attorneys admitted before October 1 of the biennial fee year will be required to pay the Biennial Renewal Fee during the collection period.
- Note: the fee is waived for federal agency attorneys ONLY.<sup>1</sup> Attorneys employed by the U.S. Government in a legal capacity do not need to take any action.
- Attorneys who fail to pay the fee by December 31st will be subject to removal from the roll of the court's bar.
- Attorneys removed from the roll of attorneys must reapply for bar membership and pay the full fee for admission if they wish to practice.

| Step | Action                                                                                                    |
|------|----------------------------------------------------------------------------------------------------|
| 1    | Check your USDC District of Colorado bar membership by visiting the District of Colorado's Attorney Status page first:<br>https://www.cod.uscourts.gov/CMECF/AttorneyStatus.aspx                                                                                                    |
| 2    | If your name appears and it indicates your Bar Membership status as "In Good Standing,"<br>you are a current bar member:<br>Edward P. Butler<br>U.S. District Court-District of Colorado-Denver<br>Alfred A. Arraj United States Courthouse<br>901 19th Street<br>Denver, CO 80294-3589<br>Email: edward_butler@cod.uscourts.gov<br>Phone: 303-335-2043<br>Admission Status: In Good Standing<br>Fee Status: due<br>Date of Admission: 6/8/1998<br>[Note: prior to payment of the 2022 Biennial Fee, your "Fee Status" displays as "due."] |

<sup>&</sup>lt;sup>1</sup> See "<u>General Order 2022-7: Establishment of a Biennial Fee to Assist the Funding of the Federal Pro Se Clinic</u> <u>Program</u>" entered June 1, 2022 by Chief Judge Philip A. Brimmer.

| Step | Action                                                                                                    |
|------|----------------------------------------------------------------------------------------------------|
| 3    | If your Admission Status shows "Administrative Removal" <b>DO NOT GO FURTHER</b> with the Biennial Fee payment. The same applies to "Not in Good Standing," "Suspended," or other disciplinary status classification – do not proceed with the Biennial Fee payment, because you are not in good standing and <b>A PAYMENT MADE BY MISTAKE WILL NOT BE REFUNDED</b> . If Administratively Removed, visit the court's website under "Attorney Admission Information" and if you wish to continue to practice in the U.S. District Court, follow the instructions for readmission.                                                                                                    |
| 4    | Go to the District of Colorado's Electronic Case Filing (CM/ECF) login screen:<br>http://www.cod.uscourts.gov/CourtOperations/CMECF.aspx                                                                                                    |
| 5    | Select District of Colorado - Document Filing System:                                                                                                    |
|      |                                                                                                    |
|      | Welcome to the U.S. District Court - District of Colorado for the District of Colorado District of Colorado - Document Filing System                                                                                                    |
|      | The Control States District Outries Control of Court, bill free, at 1.466-365-4581 or 303-844-3433, or via email to cod_cmeed@cod.uccourts.gov. Assistance is available Monday through Friday between the hours of 8.00 AM and 5.00 PM Mountain Time.                                                                                                    |
|      | NOTICE:<br>Please dack the Court's website resultary for the most oursent emission or COURT OPERATIONS UNDER THE EXIGENT CIRCUMSTANCES CREATED BY COWID-19 HERE.                                                                                                    |
|      | Users filing documents with the United States District Court should review the privacy requirements in Federal Rule of Civil Procedure 5.2 and Federal Rule of Criminal Procedure 49.1. The clerk is not required to review documents filed with the<br>Court for compliance with these rules. It is the responsibility of the party filing the documents to comply with the reduction and privacy requirements in the rules.                                                                                                    |
|      | Court Information                                                                                                    |
| 6    | On the <b>Home</b> page of CM/ECF once you have logged in, select " <b>Civil</b> " followed by " <b>Other Filings</b> ," then followed by " <b>Other Documents</b> ."                                                                                                    |
|      | CMIL       Criminal-       Query       Reports •       Utilities •       Seargh       Help       Log Out         Open a Case       Intial Pleadings and Service       Notices       Notices       Trial Documents         Other Flings       ADR Documents       Notices       Trial Documents       Other Documents         Other Documents       Other Documents       Other Documents       Other Documents         Other Documents       Other Documents       Other Documents         Other Documents       Other Documents       Other Documents         Other Documents       Other Documents       Other Documents         Other Documents       Other Documents       Other Documents |

Instructions for Payment of the Attorney 2022 Biennial Renewal Fee Revised Oct. 1, 2022

| Step                 | Action                                                                                                    |
|----------------------|----------------------------------------------------------------------------------------------------|
| 6<br>(continu<br>ed) | To get to the "Other Documents" page, you will be selecting these sub-events in CM/ECF:                                                                                                    |
|                      | CIVILECF Civil Criminal Query Reports Utilities Search                                                                                                    |
|                      | Open a Case<br>Attorney Case Opening                                                                                                    |
|                      | Initial Pleadings and Service       Trial Documents         Complaints and Other Initiating Documents       Appeal Documents         Service       Administrative Appeals         Answers to Complaints, Counterclaims and Crossclaims       Other Documents         Other Answers       Other Service                                                                                                    |
|                      | Motions and Related Filings<br><u>Motions</u><br><u>Supporting Documents, Responses and Replies</u>                                                                                                    |
| 7                    | In "Other Documents" click " <b>2022 Colorado Biennial Fee</b> " under "Available Events"                                                                                                    |
|                      |                                                                                                    |
|                      | CMmECF Civil, Criminal, Query Reports, Utilities, Search Help Log Out<br>Other Documents                                                                                                    |
|                      | Available Events (click to select an event)       Selected Event         2022 Colorado Biennial Fee       2022 Colorado Biennial Fee         Affidavit       2022 Colorado Biennial Fee         Appendix       2022 Colorado Biennial Fee         Appendix       Application for Certificate of Judgment for Lien Upon Land and Application for Writ of Garnishment         Bond       Brief         CJA - Travel Request (Non-Defendant)       CJA 23 - Financial Affidavit         CJA 23 - Financial Affidavit       Certificate of Compliance         Certificate of Compliance       Certificate of Compliance         Certificate of Mailing/Service       Claim Construction Brief (Patent)         Confession       V |
|                      |                                                                                                    |

Instructions for Payment of the Attorney 2022 Biennial Renewal Fee Revised Oct. 1, 2022

| Step | Action                                                                                                    |
|------|----------------------------------------------------------------------------------------------------|
| 8    | You will be filing your 2022 Biennial Fee in a civil miscellaneous case. Enter "22-<br>mc-6000" in the Civil Case Number screen and click "Find This Case." |
|      | CM ECF Civil - Criminal - Query Rep                                                                                                    |
|      | Other Documents                                                                                                    |
|      | Civil Case Number                                                                                                    |
|      | Next Clear                                                                                                    |
|      | CM/ECF will search for the case, and when found the "1:" prefix will be added. Click " <b>Next</b> ."                                                       |
|      | CM ECF Civil - Criminal - Query Rep                                                                                                    |
|      | Other Documents                                                                                                    |
|      | 1:22-mc-6000                                                                                                    |
|      | Next Clear                                                                                                    |
|      |                                                                                                    |
| 9    | The miscellaneous case name and number will be listed. Click "Next."                                                                                        |
|      | CM CF Civil - Criminal - Query Reports -                                                                                                    |
|      | Other Documents<br>1:22-mc-06000 In re: 2022 Attorney Biennial Fee                                                                                          |
|      | Next Clear                                                                                                    |
|      |                                                                                                    |

| Step                                                           | Action                                                                                                    |
|----------------------------------------------------------------|----------------------------------------------------------------------------------------------------|
| 10                                                             | Displayed next is a long message regarding Federal Agency attorneys. Since the fee<br>is waived, those attorneys should not continue. Click "Next." [Note: Federal<br>Agency attorneys' records have been assigned a "Fee Status: waived"<br>designation in advance of the 2022 Biennial Fee collection period.] |
| CMÍ                                                            | ECF Civil - Criminal - Query Reports - Utilities - Search Help Log Out                                                                                                    |
| Other Doc<br><u>1:22-mc-06</u><br>If you are an<br>Next (Clear | uments<br><u>100 In re: 2022 Attorney Biennial Fee</u><br>attorney employed by the United States government and serving in a legal capacity for it, your 2022 fee is <i>WAIVED</i> . Please do not complete this transaction.                                                                                    |
| 11                                                             | Another reminder/warning message – attorneys or their designated staff should be submitting one request per attorney and not on behalf of another attorney(s).                                                                                                    |
|                                                                | CMmECF Civil - Criminal - Query Repor                                                                                                    |
|                                                                | Other Documents<br>1:22-mc-06000 In re: 2022 Attorney Biennial Fee                                                                                                    |
|                                                                | DO NOT use your login to pay the fee for another attorney.                                                                                                    |
| 12                                                             | An important reminder to <b>complete the process fully</b> – as you go through the payment process, follow all "submit" instructions until you get the Notice of Electronic                                                                                                    |
|                                                                | Also, another reminder that the Biennial Renewal fee is \$60.00.                                                                                                    |
|                                                                | Click "Next."                                                                                                    |
|                                                                | Other Documents<br>1:22-mc-06000 In re; 2022 Attorney Biennial Fee                                                                                                    |
|                                                                | IMPORTANT!! You must continue processing through each remaining page until you reach the <i>Notice of Electronic Filing (NEF)</i> or your transaction will not be recorded as paid!                                                                                                    |
|                                                                | Fee: \$60                                                                                                    |
|                                                                | Next Clear                                                                                                    |
|                                                                |                                                                                                    |

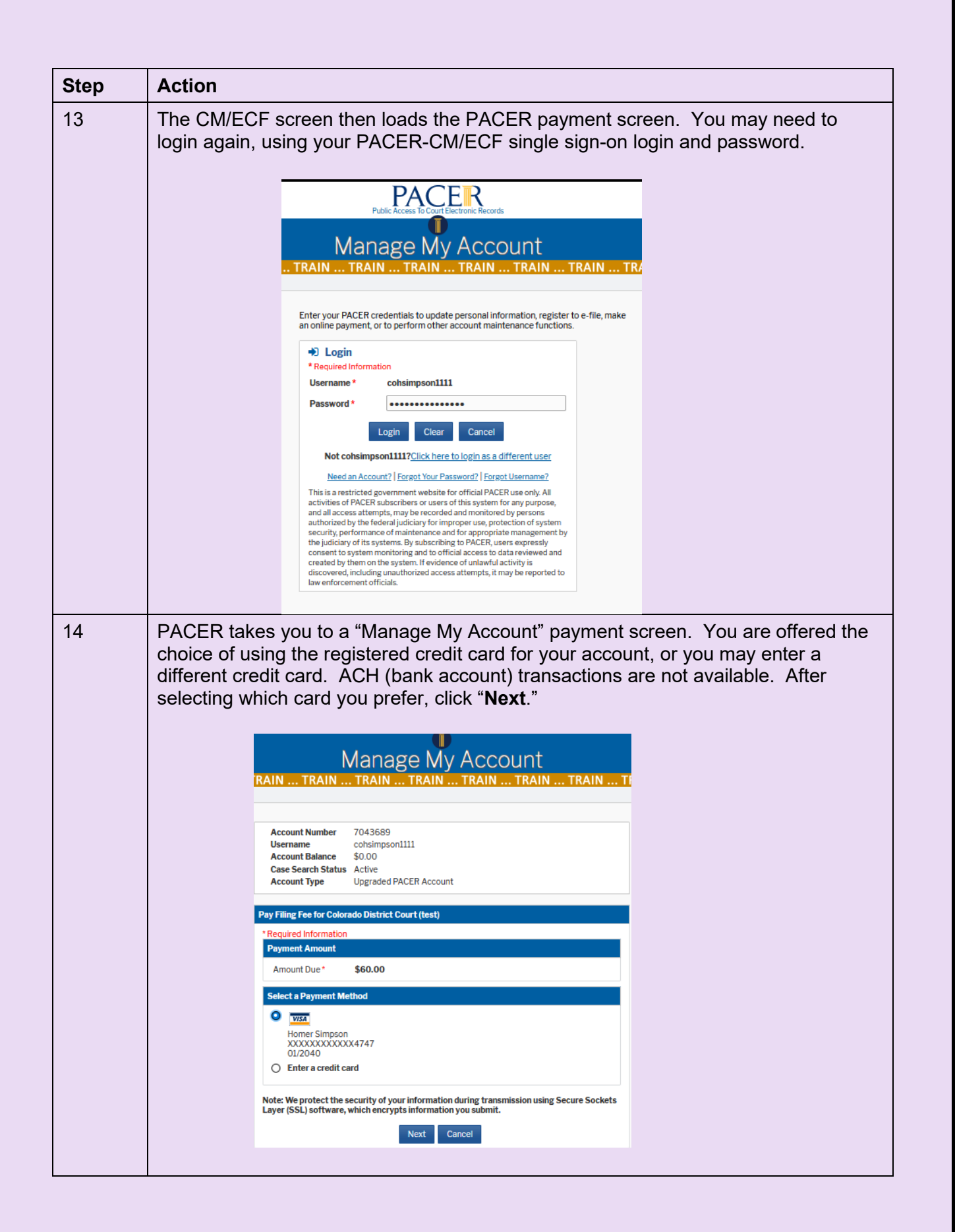

Instructions for Payment of the Attorney 2022 Biennial Renewal Fee Revised Oct. 1, 2022

| Step | Action                                                                                                    |
|------|----------------------------------------------------------------------------------------------------|
| 15   | <ul> <li>The next screen in PACER is the Payment Summary and Authorization page.</li> <li>Verify that the correct card was used.</li> <li>Enter "Yes" that you verified your bar status as "In Good Standing" on the court's <u>Attorney Status</u> page.</li> <li>Verify the e-mail address at which you'll receive the Notice of Electronic Filing (NEF) is correct, and confirm. You may also add an additional e-mail address, such as the legal staff member who may be completing the Biennial Fee payment for you.</li> <li>Confirm authorization for payment.</li> <li>Click "Submit."</li> </ul> |
|      | Account Number       7043689         Username       cohsimpson1111         Account Balance       \$0.00         Case Search Status       Active         Account Type       Upgraded PACER Account         Pay Filing Fee for Colorado District Court (test)         Payment Summary       Payment Details         VSSI       Payment Method       Payment Sec.00         XXXXXXXXXXX4747       Payment Sco.00         XXXXXXXXXXX4747       Fee Type       Filing Fee         Henrys Ginance       Filing Fee                                                                                             |
|      | 458 Goober Way<br>Denver, CO<br>80294<br>USA<br>Court Specific<br>Checked the court's Yes<br>website to verify<br>attorney standing                                                                                                    |
|      | Email Receipt         Email       Jccoloradocso+hsimpson@gmail.com         Confirm Email       usdccoloradocso+hsimpson@gmail.com         Additional Email       edward_butler@cod.uscourts.gov                                                                                                    |
|      | Authorization         I authorize a charge to my credit card for the amount above in accordance with my card issuer agreement. *         Note: We protect the security of your information during transmission using Secure Sockets Layer (SSL) software, which encrypts information you submit.         Submit       Back         Cancel                                                                                                    |

Instructions for Payment of the Attorney 2022 Biennial Renewal Fee Revised Oct. 1, 2022

| Step                                                                               | Action                                                                                                    |  |
|------------------------------------------------------------------------------------|----------------------------------------------------------------------------------------------------|--|
| 16                                                                                 | PACER returns you to your CM/ECF account with the following screen:                                                                                                    |  |
|                                                                                    | CM ECF Civil - Criminal - Query Re                                                                                                    |  |
|                                                                                    | 1:22-mc-06000 In re: 2022 Attorney Biennial Fee<br>Next Clear                                                                                                    |  |
|                                                                                    | Click "Next."                                                                                                    |  |
| 17                                                                                 | The final text screen reflecting your Biennial Fee payment, name, and receipt<br>number are displayed, as well as the final reminder that clicking "Next" commits the<br>transaction. Ignore the "Have you redacted?" query – that only applies with<br>document submissions.                                                                                                    |  |
|                                                                                    | Click "Next "                                                                                                    |  |
| <b>Other E</b><br><u>1:22-mc</u>                                                   | ocuments<br>06000 In re: 2022 Attorney Biennial Fee                                                                                                    |  |
| Other I<br>1:22-mc<br>Dooket Te<br>2022 B<br>Attention<br>Have you<br>Next (       | Chor Front.<br>Cocuments<br>06000 In re: 2022 Attorney Biennial Fee<br>Att Final Text<br>ennial fee payment for Homer Simpson \$60, receipt number ACOXDC-1769247 (Simpson, Homer)<br>!! Pressing the NEXT button on this screen commits this transaction. You will have no further opportunity to modify this transaction if you continue.<br>I redacted?<br>lear                                                                                                    |  |
| Other I<br>1:22-mc<br>Docket Te<br>2022 B<br>Attention<br>Have you<br>Next (       | concurrents         06000 In re: 2022 Attorney Biennial Fee         xtt Final Text         ennial fee payment for Homer Simpson \$60, receipt number ACOXDC-1769247 (Simpson, Homer)         *!! Pressing the NEXT button on this screen commits this transaction. You will have no further opportunity to modify this transaction if you continue.         redacted?         lear         The final Notice of Electronic Filing screens confirms that you have successfully completed the 2022 Biennial Renewal Fee payment.                                                                                                    |  |
| Other I<br>1:22-mc<br>Docket Te<br>2022 B<br>Attention<br>Have you<br>Next (       | Oncoments         06000 In re: 2022 Attorney Biennial Fee         xxt Final Text         ennial fee payment for Homer Simpson \$60, receipt number ACOXDC-1769247 (Simpson, Homer)         *!! Pressing the NEXT button on this screen commits this transaction. You will have no further opportunity to modify this transaction if you continue.         redacted?         lear         The final Notice of Electronic Filing screens confirms that you have successfully completed the 2022 Biennial Renewal Fee payment.         CMMMECF Cpuit- Crimigal- Query Reports- Utilities- Search Help Log Out         Other Documents                                                                                                    |  |
| Other I<br>1:22-mc<br>Docket Te<br>2022 B<br>Attention<br>Have you<br>Next (       | Oction Trext:         Occuments         06000 In re: 2022 Attorney Biennial Fee         wt Final Text         ennial fee payment for Homer Simpson \$60, receipt number ACOXDC-1769247 (Simpson, Homer)         *!! Pressing the NEXT button on this screen commits this transaction. You will have no further opportunity to modify this transaction if you continue.         redacted?         itear         The final Notice of Electronic Filing screens confirms that you have successfully completed the 2022 Biennial Renewal Fee payment.         CMMMECF Civil - Crimigal - Query Reports - Utilities - Seargh Help Log Out         Other Documents         1:22-mc-06000 In re: 2022 Attorney Biennial Fee                                                                                                    |  |
| Other E<br>1:22-mc<br>Docket Te<br>2022 B<br>Attention<br>Have you<br>Next         | Octown recents         06000 In re: 2022 Attorney Biennial Fee         xt: Final Text         ennial fee payment for Homer Simpson \$60, receipt number ACOXDC-1769247 (Simpson, Homer)         If Pressing the NEXT button on this screen commits this transaction. You will have no further opportunity to modify this transaction if you continue.         redacted?         lear         The final Notice of Electronic Filing screens confirms that you have successfully completed the 2022 Biennial Renewal Fee payment.             CMINECE Cyll - Crimigal - Query Reports - Utilities - Search Help Log Out             Other Documents             1:22-mc-06000 In re: 2022 Attorney Biennial Fee                                                                                                    |  |
| Other E<br>1:22-mc<br>Docket Te<br>2022 B<br>Attention<br>Have you<br>Next (       | Octower reserve         Occuments         06000 In re: 2022 Attorney Biennial Fee         xt Final Text         ennial fee payment for Homer Simpson \$60, receipt number ACOXDC-1769247 (Simpson, Homer)         X! Pressing the NEXT button on this screen commits this transaction. You will have no further opportunity to modify this transaction if you continue. redacted?         itear         there         there         Completed the 2022 Biennial Renewal Fee payment.         Completed the 2022 Biennial Renewal Fee payment.         Completed the 2022 Attorney Biennial Fee         U.S. District Cor         District of Colorado           Notice of Electronic Filling                                                                                                    |  |
| Other E<br>1:22-mc<br>Docket Te<br>2022 B<br>Attention<br>Have you<br>Next (       | Click Prove:         Occuments         Glick Provide State State St |  |
| Other E<br>1:22-mc<br>Docket Te<br>2022 B<br>Attention<br>Have you<br>Next (       | Click From Res         Click From Res         Click From Res <td co<="" td=""></td>                                                                                                    |  |
| Other E<br>1:22-mc<br>Docket Te<br>2022 B<br>Attention<br>Have you<br>Next (<br>18 | Click Proc.         ocuments         96000 In re: 2022 Attorney Biennial Fee         att Final Text         employee and the screen commits this transaction. You will have no further opportunity to modify this transaction if you continue.         residue NEXT button on this screen commits this transaction. You will have no further opportunity to modify this transaction if you continue.         reducted?         term         The final Notice of Electronic Filing screeens confirms that you have successfully completed the 2022 Biennial Renewal Fee payment.         Comments         1.22-mc-06000 In re: 2022 Attorney Biennial Fee         U.S. District Cor         District of Colorado           Notice of Electronic Filing         The following transaction was entered by Simpson, Homer on \$/3/2022 at 2:08 PM MDT and filed on \$/3/2022         U.S. District Cor         District of Colorado           Notice of Electronic Filing         The following transaction was entered by Simpson, Homer on \$/3/2022 at 2:08 PM MDT and filed on \$/3/2022         Case Number: 1/22-mc-06000         Prime:         Document Number: 2(No document attached)         Docket Text:                                                                                                    |  |

Instructions for Payment of the Attorney 2022 Biennial Renewal Fee Revised Oct. 1, 2022

| Step | Action                                                                                                    |
|------|----------------------------------------------------------------------------------------------------|
| 19   | You will receive a <b>Receipt / Notice of Electronic Filing (NEF</b> ) at the e-mail addresses you entered. Please note that the <b>Tracking ID</b> number is your <b>receipt</b> number.                                                                                                    |
|      | From: do_not_reply@psc.uscourts.gov <do_not_reply@psc.uscourts.gov><br/>Sent: Monday, September 05, 2022 8:18 PM<br/>To: Edward Butler <edward_butler@cod.uscourts.gov><br/>Subject: Pay.gov Payment Confirmation: COLORADO DISTRICT COURT</edward_butler@cod.uscourts.gov></do_not_reply@psc.uscourts.gov>                                                                                                    |
|      | Your payment has been successfully processed and the details are below. If you have any questions or                                                                                                    |
|      | you wish to cancel this payment, please contact: Finance Division at 303-335-2526.                                                                                                    |
|      | Account Number: 3327932<br>Court: COLORADO DISTRICT COURT<br>Amount: \$60.00<br>Tracking Id: ACODC-8640720<br>Approval Code: 001822<br>Card Number: *********2499<br>Date/Time: 09/05/2022 10:18:22 ET                                                                                                    |
|      | Charked the court's website to verify attorney standing. Yes                                                                                                    |
|      | NOTE: This is an automated message. Blosse do not reply                                                                                                    |
|      | status in CM/ECF by going to Miscellaneous Case 22-mc-6000 [Reports→Docket<br>Sheet→enter "22-mc-6000"]. Your Notice of Electronic Filing (NEF) entry is listed on<br>the docket with payment confirmation and the receipt number:                                                                                                    |
|      | CM mECF Civil Criminal Query Reports Utilities Search Help What's New Log Out (ebuti)                                                                                                    |
|      | U.S. District Court - District of Colorado<br>District of Colorado (Denver)<br>CIVIL DOCKET FOR CASE #: 1:22-mc-06000<br>Internal Use Only                                                                                                    |
|      | In re: 2022 Attorney Biennial Fee Date Filed: (<br>Assigned to:<br>Cause: Civil Miscellaneous Case<br>Defendant<br>In re: 2022 Attorney Biennial Fee                                                                                                    |
|      | 09/05/2022 3 5 2022 Biennial fee payment for Edward P. Butler \$60, receipt number ACODC-8640720 (Butler, Edward) (Entered: 09/05/2022)                                                                                                    |
|      | Also, your fee status on the " <u>Attorney Status</u> " page of the court's website will change to<br>"Fee Status: Paid" from "Fee Status: Due." Please be aware that court staff verify your<br>payment and mark your Attorney Status manually, so it may take up to one week for your<br>Attorney Status record to reflect this. [Federal attorneys: see note in Step 10, page 5.]<br>Edward P. Butler<br>Alfred A. Arraj United States Courthouse<br>901 19th Street<br>Denver, C0 80294-3589<br>Email: edward_butler@cod.uscourts.gov<br>Phone: 303-335-2043 |
|      | Admission Status: In Good Standing<br>Fee Status: paid                                                                                                    |
|      | Admission Status: In Good Standing<br>Fee Status: paid<br>Date of Admission: 6/8/1998                                                                                                    |
|      | Admission Status: In Good Standing<br>Fee Status: paid<br>Date of Admission: 6/8/1998<br>Congratulations! You have successfully completed the 2022 Biennial / Renewal Fee<br>process.                                                                                                    |